# ZOOM BACKGROUND INSTRUCTIONS

The following is a tutorial on how to access and use our Zoom backgrounds.

## **Access Zoom Backgrounds**

- 1. Click this link: <u>https://photos.app.goo.gl/6wVPtHqXmbEiVSM2A</u>
- 2. The link will take you to our shared album

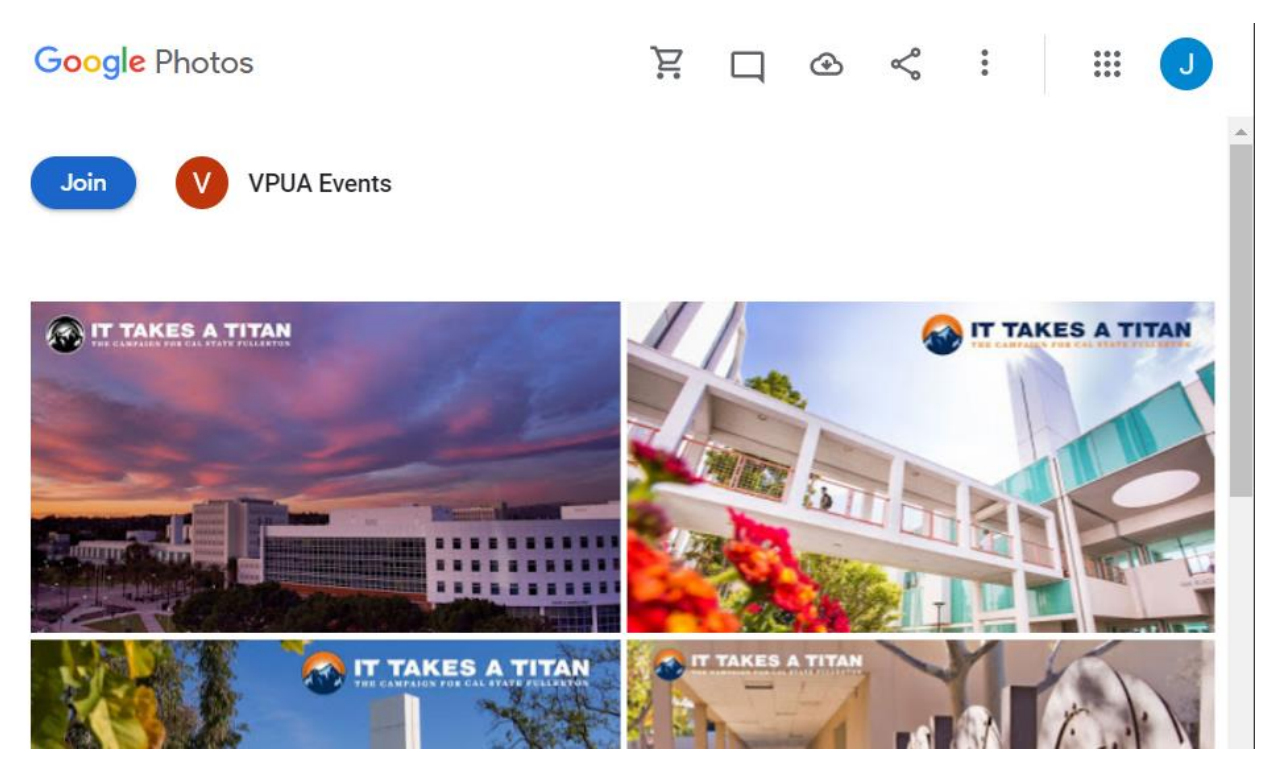

3. Choose any desired backgrounds by selecting:

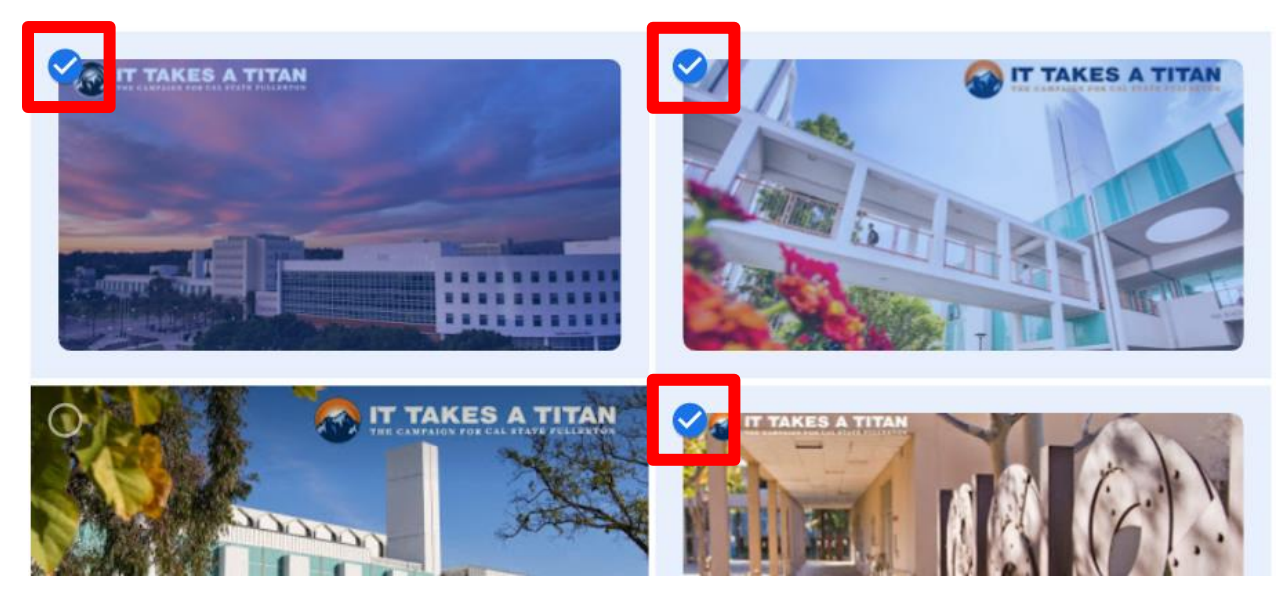

4. To download, press the more options icon

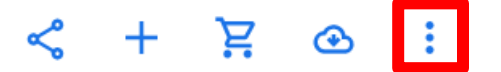

5. Click on the downloaded file called *Photos.zip* 

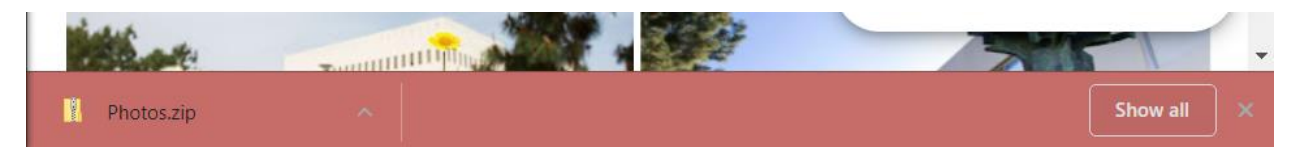

6. Unzip your file by dragging it over to your Desktop\*\*

| COTA_2 JPG File 108 KB No 109 KB 1%   DBH_1 JPG File 126 KB No 127 KB 1% |
|--------------------------------------------------------------------------|
| DBH_1 JPG File 126 KB No 127 KB 1%                                       |
|                                                                          |
| DBH_2 JPG File 167 KB No 167 KB 1%                                       |
| Mihaylo_Night_2 JPG File 81 KB No 82 KB 2%                               |

\*\*note: There are multiple ways to unzip your files, #6 is one of the methods.

## **Apply Zoom Backgrounds**

- 1. Log into your web portal at zoom.us by using your CSUF email.
- 2. On the left-side, click on Settings  $\rightarrow$  In Meeting (Advanced)

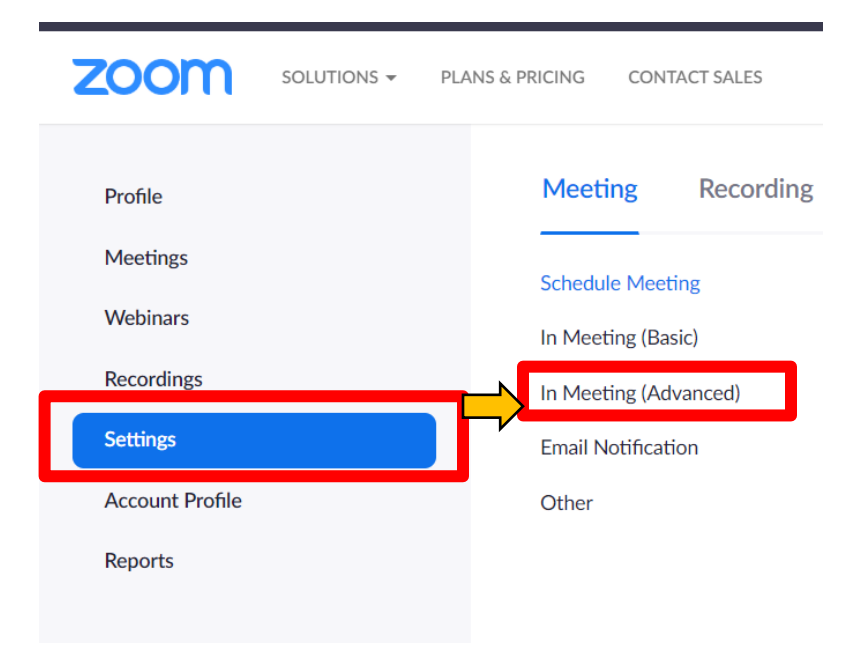

3. Make sure Virtual Background is toggled on.

#### Virtual background

Allow users to replace their background with any selected image. Choose or upload an image in the Zoom Desktop application settings.

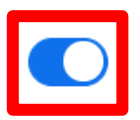

#### 4. Go to your Desktop App

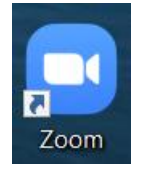

#### 5. Click on the settings icon

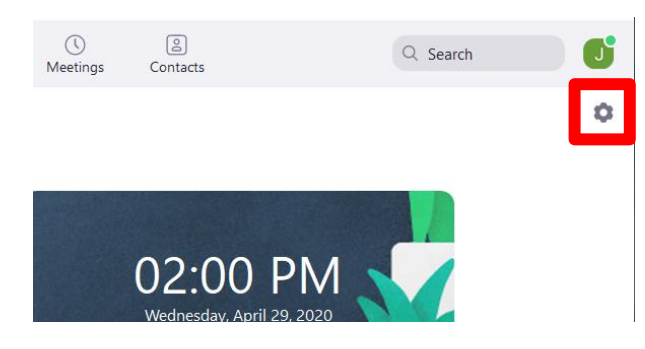

## 6. Virtual Backgrounds $\rightarrow \oplus \rightarrow Add$ Image

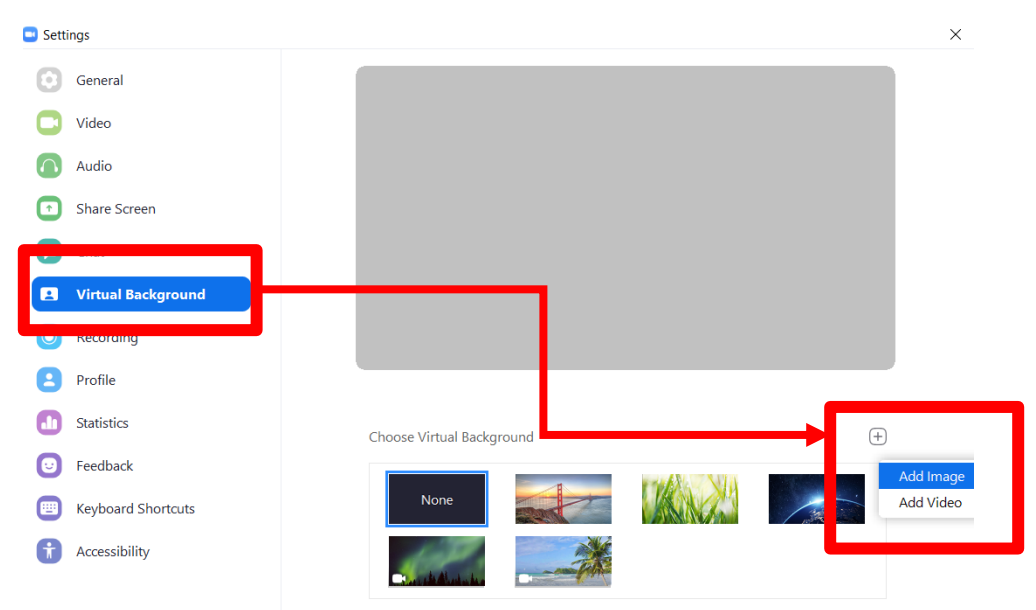